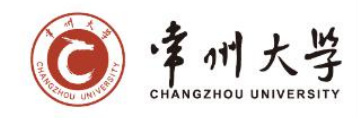

附件1:

# "互联网+"大学生创新创业大赛管理系统 校赛报名操作指南

## 一、网络系统登录信息

#### 1.学院管理员、指导教师、学生登录

(1) 学院管理员、指导教师、学生在浏览器地址栏输入网址 http://180.108.46.32:92,点击"互联网+"大学生创新创业大赛管理系统。

| <b>(</b> | 州大学 é<br>gzhou university | 刘新创业教育综合服           | 务平台           |                         |  |
|----------|---------------------------|---------------------|---------------|-------------------------|--|
| 通知公告     |                           |                     | 用户登录          |                         |  |
|          |                           |                     | 1 账号          |                         |  |
|          |                           | 相关 <b>通知公告</b> !    | â 密码          |                         |  |
|          |                           |                     | ♥ 验证码         | BWBR                    |  |
|          |                           |                     |               | 爱意                      |  |
| 创新创业     | 信息门户系统                    | 大学生创新创业训练计划管理<br>系统 | 学科竞赛管理系统      | "互联网+"大学生创新创业大<br>赛管理系统 |  |
|          |                           |                     |               | 1 1/                    |  |
|          |                           | 用户单位:常州大学 版权所有      | 有: 南京先极科技有限公司 | 1                       |  |

(2)点击后,进入如下页面输入账号、密码,验证码登录网络系统。初次 登录平台,管理员、教师账号为工号,密码为工号@123。学生账号为学号,密 码为学号@123 登录后需完善账号信息和修改默认密码。

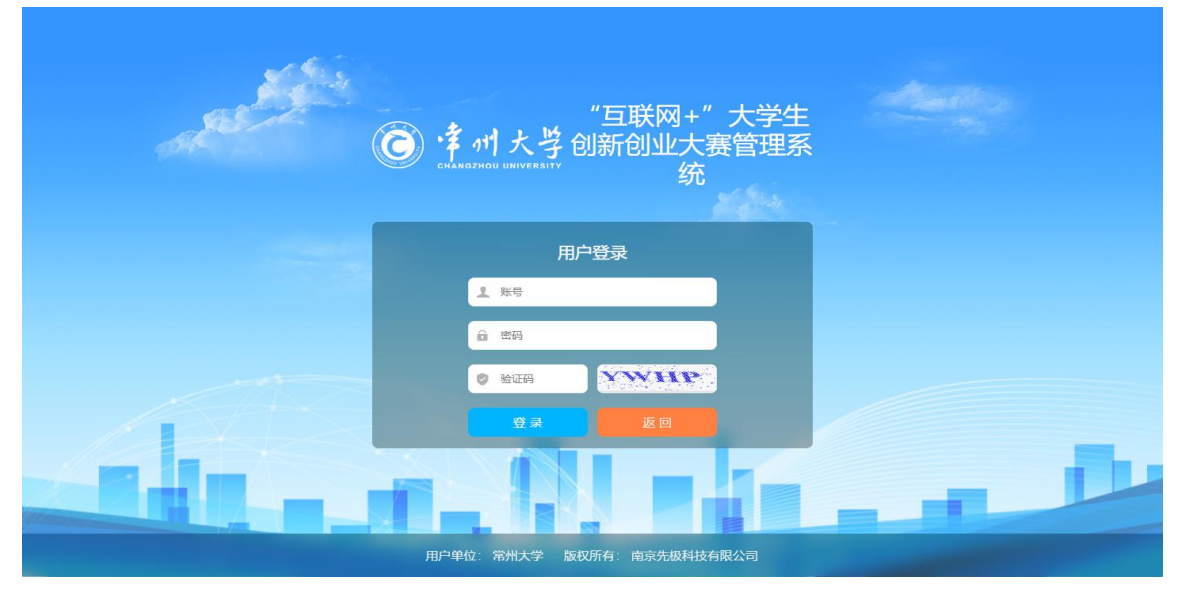

## 二、网络系统报送说明

### (一) 直接申报项目(已完成组队的项目)

(1)项目学生负责人登录后,点击项目管理菜单下的申报项目。在出现的 页面点击新增进入页面申报项目。如下图所示页面:

|                                                                          | 大学          | "互联网+"大学生创新创业大赛管理系统                                                  | ŵ | ۵  | ٠  | 8 |
|--------------------------------------------------------------------------|-------------|----------------------------------------------------------------------|---|----|----|---|
| <ul> <li>★ 主页</li> <li>⑦ 选题管理</li> <li>⑦ 项目管理</li> <li>⑦ 申报项目</li> </ul> | ^<br>~<br>• | <b>列表</b> 申报项目 > 列表<br>项目名称 页目名称 <b>Q 直向</b>                         |   |    |    |   |
| 8 个人设置                                                                   | ^           | 新増<br>序号 項目各称 ◆ 团队各称 ◆ 参赛賓道 ◆ 参赛组别 ◆ 項目送别 ◆ 項目进展 ◆ 所選批次 ◆ 状态<br>智无数谱 |   | \$ | 操作 |   |
|                                                                          |             |                                                                      |   |    |    |   |

主办单位:常州大学 技术支持:南京先极科技有限公司

(2) 在申报页面,填写申报基本信息。当不确定项目是否为最终稿,可以 点击页面下方的暂存按钮,确认申报书无修改时,点击提交等待教师。

| 暂存 | 提本      | <b>Ⅲ</b> ∇沿 |
|----|---------|-------------|
|    | - march | -6/13       |

(3) 校赛报名提交材料为: word 版计划书(PDF)、PPT 版计划书(PDF), 项目视频需要进入校赛现场赛时提供,项目展板需要进入省赛时提供。

#### (二)申报选题组队报送(有项目但未组队,提供师生双选)

1.报送方式一:学生作为负责人申报(即学生发布自主创业项目组建团队)。
 (1)发布选题:自主创业学生负责人登录后,点击选题管理菜单下的申报选题。在出现的页面点击新增进入页面申报项目。如下图所示页面:

| CHANGZHOU UNIVER | 学 | "互联网+"大学生创新创业大赛管理系统                                    | ଜ | ۵ | ٠  | 8 |
|------------------|---|--------------------------------------------------------|---|---|----|---|
| 斧 主页             | 2 | 刘表 申报选题》列表                                             |   |   |    |   |
| € 选题管理           | ~ |                                                        |   |   |    |   |
| € 申报选题           | • | 項目名称 項目名称                                              |   |   |    |   |
| € 选择选题           |   |                                                        |   |   |    |   |
| € 项目管理           | ^ | 新增                                                     |   |   |    |   |
| 8 个人设置           | ^ |                                                        |   |   |    |   |
|                  |   | 序号项目名称 ◆ 図別人名称 ◆ 参赛赛道 ◆ 参赛组别 ◆ 项目送别 ◆ 项目进展 ◆ 所属批次 ◆ 状态 |   | ¢ | 操作 |   |
|                  |   | 暂无数据                                                   |   |   |    |   |
|                  |   |                                                        |   |   |    |   |
|                  |   |                                                        |   |   |    |   |
|                  |   |                                                        |   |   |    |   |
|                  |   |                                                        |   |   |    |   |
|                  |   |                                                        |   |   |    |   |
|                  |   |                                                        |   |   |    |   |
|                  |   |                                                        |   |   |    |   |

主办单位:常州大学 技术支持:南京先极科技有限公司

(2) 审核选题: 选题提交后,需要负责人所在学院的学院管理员审核选题, 学院管理员点可击单个审核也可点击批量审核。审核结论包括: 审核通过(上报 到学校),退回修改(退回学生端修改),终止申报(项目作废)。

| 出版                                                                                                    | 王贞<br>系统管理 | ~ | 列表学院 | 审核选题 ▶ 列表             |          |                |        |                                                                                                    |            |              |           |
|----------------------------------------------------------------------------------------------------|------------|---|------|-----------------------|----------|----------------|--------|----------------------------------------------------------------------------------------------------|------------|--------------|-----------|
| ● 学院単核透整       ● 学展単核透整       ● 学展単核透整       ● 算用劉       请送探送雪祖别       ● 項目樂別       请送探送题类别       ● 审核状态       末亩核       ● Q 查询         项目管理       へ       へ           ● 「       ● 「       ● 「       ● 「       ● 「       ● 「       ● 「       ● 「       ● 「       ● ジェ       ● ジェ       ● 「       ● ジェ       ● ジェ       ●                                                                                                    | 选题管理       | ~ | 批次   | 请选择批次                 | ~ 项目     | 名称 项目名利        | Я      | 团队名称                                                                                                    | 团队名称       | 参赛赛道         | 请选择参赛赛道 ~ |
| 项目管理<br>へ<br>へ<br>入<br>公<br>小<br>工<br>一<br>本<br>の<br>日<br>名<br>本<br>・<br>日<br>私<br>名<br>・<br>の<br>日<br>名<br>へ<br>・<br>数<br>田<br>市<br>格<br>・<br>の<br>日<br>名<br>へ<br>・<br>参<br>教<br>名<br>の<br>・<br>参<br>教<br>名<br>別<br>・<br>の<br>の<br>日<br>名<br>の<br>・<br>参<br>教<br>名<br>別<br>・<br>、<br>の<br>日<br>名<br>の<br>・<br>参<br>教<br>名<br>別<br>・<br>、<br>の<br>日<br>名<br>の<br>・<br>参<br>教<br>名<br>別<br>・<br>、<br>の<br>日<br>名<br>の<br>・<br>の<br>日<br>名<br>の<br>・<br>・<br>の<br>日<br>名<br>の<br>・<br>の<br>日<br>名<br>の<br>・<br>参<br>教<br>名<br>別<br>・<br>、<br>の<br>日<br>名<br>の<br>・<br>・<br>の<br>日<br>名<br>の<br>・<br>・<br>の<br>日<br>ろ<br>の<br>・<br>の<br>日<br>こ<br>の<br>・<br>の<br>日<br>こ<br>の<br>・<br>の<br>日<br>こ<br>の<br>ー<br>の<br>日<br>一<br>の<br>日<br>こ<br>の<br>ー<br>の<br>日<br>一<br>の<br>日<br>一<br>の<br>日<br>一<br>の<br>日<br>一<br>の<br>日<br>一<br>の<br>日<br>一<br>の<br>日<br>一<br>の<br>日<br>一<br>の<br>日<br>一<br>の<br>日<br>一<br>の<br>日<br>一<br>の<br>日<br>一<br>の<br>日<br>一<br>の<br>一<br>の<br>日<br>一<br>の<br>日<br>一<br>の<br>日<br>一<br>の<br>日<br>一<br>の<br>日<br>一<br>の<br>日<br>一<br>の<br>日<br>一<br>の<br>日<br>一<br>の<br>日<br>一<br>の<br>一<br>の<br>日<br>一<br>の<br>日<br>一<br>の<br>日<br>一<br>の<br>一<br>の<br>一<br>の<br>一<br>の<br>一<br>の<br>一<br>の<br>一<br>の<br>一<br>の<br>の<br>の<br>の<br>の<br>の<br>の<br>の<br>の<br>の<br>の<br>の<br>の | ∂ 学院审核选题   |   | 参赛组别 | 请选择参赛组别               | ~ 项目     | <b>类别</b> 请选择进 | も题类別 〜 | 审核状态                                                                                                    | 未审核        | → Q 査询       |           |
| 小公2員     ▲       原号 項目名称 ◆ 団队名称 ◆ 参賽変道 ◆ 参賽変道 ◆ 参賽変別 ◆ 項目光別 ◆ 所屬批次 ◆ 枕志 ◆ 旋作       □ 1     一路一冊多 協毎日 和成演道 公益組 * 1日成為 * 文化創 2020年日秋 聞************************************                                                                                                    | 项目管理       | ^ |      |                       |          |                |        |                                                                                                    |            |              |           |
| - 1917世紀 2014日- 1100世紀 公田田 14500+ 2400 100年145<br>市大東京<br>日留理<br>                                                                                                    | 个人设置       | ^ | 批量审核 | 项目名称 ◆ 団队<br>図 #4 ○ □ | 名称◆ 参赛赛道 | ● 参赛组别         | ◆ 项目类别 | ◆ 所属批                                                                                                    | 次 ♦ 状态     |              | ◆ 操作      |
| << < 1 > >><br>共1页1条记录,当前显示: 第 1 页(第 1 到 1 指                                                                                                    |            |   |      | 一                     | 出一 红欣费地  | 1 公館出          | 意服务    | 2020年<br>(11) 2020年<br>(11) | - 当時<br>景项 | 1,等待学院审核选题 _ | i 查看 📄 审核 |
| 共1页1条记录,当前显示:第1页(第1到11                                                                                                    |            |   |      |                       |          |                |        |                                                                                                    |            |              |           |
|                                                                                                    |            |   |      |                       |          |                | << < 1 | > >>                                                                                                    |            |              |           |

学院审核通过后,学校审核选题。学校管理员可点击单个审核也可点击批量 审核。审核结论包括:审核通过(选题入库,可被选择),退回修改(退回学生 端修改),终止申报(项目作废)。

| C 掌州大当   | ţ | "互联网+ | +"大学生创新       | 创业大赛            | 管理系统        |                |           |      | n 🗅 🔹 🤮   |
|----------|---|-------|---------------|-----------------|-------------|----------------|-----------|------|-----------|
| 骨 主页     |   | 列表学院  | 审核选题 > 列表     |                 |             |                |           |      |           |
| ◎ 系统管理   | ^ |       |               |                 |             |                |           |      |           |
| € 选题管理   | ~ | 批次    | 请选择批次 ~       | 项目名称            | 项目名称        | 团队名称           | 团队名称      | 参赛赛道 | 请选择参赛赛道 ~ |
| € 学院审核选题 | 0 | 参赛组别  | 请选择参赛组别 ~     | 项目类别            | 请选择选题类别 ~   | 审核状态           | 未审核 ~     | Q 查询 |           |
| € 项目管理   | ^ |       |               |                 |             |                |           |      |           |
| 8 个人设置   | ^ | 批量审核  |               |                 |             |                |           |      |           |
|          |   |       |               |                 |             |                |           |      |           |
|          |   | 序号    | 项目名称 🖨 团队名称 🗧 | • 参赛赛道 <b>•</b> | 参赛组别 令 项目关闭 | 81 <b>\$</b> F | 新属批次 🜲 状态 |      | ◆ 操作      |
|          |   | 66    |               |                 | 暂无          | 数据             |           |      |           |
|          |   |       |               |                 |             |                |           |      |           |
|          |   |       |               |                 |             |                |           |      |           |
|          |   |       |               |                 |             |                |           |      |           |
|          |   |       |               |                 |             |                |           |      |           |
|          |   |       |               |                 |             |                |           |      |           |
|          |   |       |               |                 |             |                |           |      |           |

主办单位:常州大学 技术支持:南京先极科技有限公司

(3)选择选题:其他学生登录系统后,点击选题管理--选择选题菜单,在该页面可以查看到所有可以选择选题的项目。点击选题后"i"符号查看选题信息, "√"符号进入选择选题,完善个人基本信息即可。

| 序号 项目名称 ◆ 图<br>1 一路一带乡村 ③<br>振兴项目 | III.名称◆ 参赛费道 ◆ 每日一笑 红旅赛道                                                                                                    | 参赛组别 ◆ 项目类别 ◆<br>公益组 "互联网 + 文化创意<br>服务                                                                                                    | 所應批次 ◆<br>2020年互联网+<br>大赛项目管理 | 状态 ◆ 操作<br>未选择 <sup>1</sup> ✓ |
|-----------------------------------|----------------------------------------------------------------------------------------------------|----------------------------------------------------------------------------------------------------|-------------------------------|-------------------------------|
| 1 一路一帶乡村 ③<br>振兴项目                | 每日一笑  红旅赛道                                                                                                    | 公益组 "互联网+"文化创意服务                                                                                                    | 2020年互联网+<br>大赛项目管理           | 未选择 1 - イ                     |
|                                   |                                                                                                    | << < 1 > >                                                                                                    | >>                            | 1                             |
| A states array                    |                                                                                                    |                                                                                                    | 共1页1条                         | 记录,当前显示:第1页(第1到1记录)           |
|                                   | 主创新创业大赛官埋系统                                                                                                    | 选择选题                                                                                                    | ×                             | <b>۵ ۲ ۵</b>                  |
|                                   | 構成系列2011<br>構成系列2011<br>構成系列2011<br>日日2011<br>日日201 | Interfere         Interfere         Interfere |                               |                               |

选完选题,若不想参加,可以退选。选择状态"已选择",然后再次点击"√"进入页面点击"取消选择"。即可

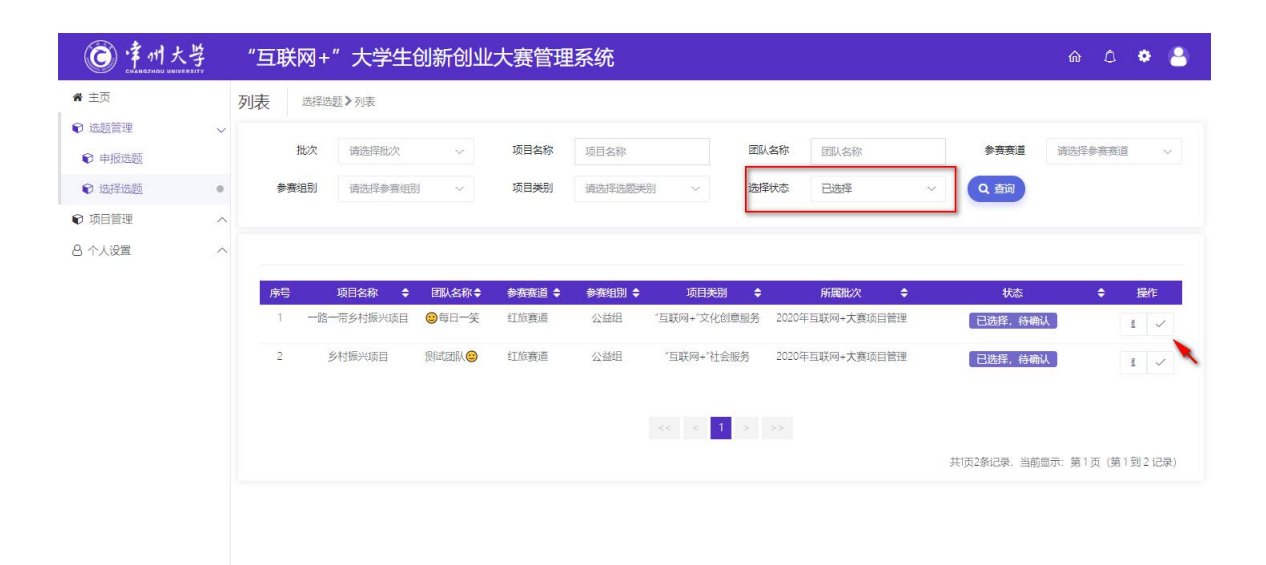

|                                                                                                    |         |                                             |                                                           |   | 主办单位:常州大学 技术支持:南京先极科技有部                                                                                                    | 限公司                                                        |                                                                                                  |                                                                                      |                                                                         |
|----------------------------------------------------------------------------------------------------|---------|---------------------------------------------|-----------------------------------------------------------|---|----------------------------------------------------------------------------------------------------|------------------------------------------------------------|--------------------------------------------------------------------------------------------------|--------------------------------------------------------------------------------------|-------------------------------------------------------------------------|
| @ <b>*</b>                                                                                                    |         |                                             |                                                           |   |                                                                                                    |                                                            |                                                                                                  |                                                                                      |                                                                         |
| (C) : 手州大号                                                                                                    | ł       | "互联网+"大学生                                   | 创新创业大赛管理系统                                                | 疮 | 选择洗题                                                                                                    | 8                                                          |                                                                                                  |                                                                                      | © □ ♥ ₽                                                                 |
| <ul> <li>● 41.3</li> <li>● 主次</li> <li>● 正然管理</li> <li>● 中田高数</li> <li>● 中田高数</li> <li>● 市田高数</li> <li>● 市田国</li> <li>● 市田</li> <li>● 市田<th>× • &lt; &lt;</th><th>「日秋网+*大学生<br/>万表   近保徳語→外<br/>北次<br/>参賓福朗<br/>1</th><th>(創新创业大套管理系)<br/>注<br/>请选择参新组制<br/>项目名称<br/>→师多村东以项目<br/>多村东兴项目</th><th></th><th>逸輝志圏</th><th>×<br/>國法名称<br/>已透現<br/>2020年東朝尚 - 大政切目管理<br/>2020年東朝尚 - 大政切目管理</th><th><b>学校委員</b><br/>(2) 注応<br/>・<br/>注<br/>:<br/>:<br/>:<br/>:<br/>:<br/>:<br/>:<br/>:<br/>:<br/>:<br/>:<br/>:<br/>:</th><th>第進得参調義選<br/><del>秋志</del><br/>1995年 1月21日<br/>1995年 1月21日<br/>1995年 1月21日<br/>1995年 1月21日</th><th><ul> <li>▲ ○</li> <li>● 編作</li> <li>4 ×</li> <li>(第18)2 (20)</li> </ul></th></li></ul> | × • < < | 「日秋网+*大学生<br>万表   近保徳語→外<br>北次<br>参賓福朗<br>1 | (創新创业大套管理系)<br>注<br>请选择参新组制<br>项目名称<br>→师多村东以项目<br>多村东兴项目 |   | 逸輝志圏                                                                                                    | ×<br>國法名称<br>已透現<br>2020年東朝尚 - 大政切目管理<br>2020年東朝尚 - 大政切目管理 | <b>学校委員</b><br>(2) 注応<br>・<br>注<br>:<br>:<br>:<br>:<br>:<br>:<br>:<br>:<br>:<br>:<br>:<br>:<br>: | 第進得参調義選<br><del>秋志</del><br>1995年 1月21日<br>1995年 1月21日<br>1995年 1月21日<br>1995年 1月21日 | <ul> <li>▲ ○</li> <li>● 編作</li> <li>4 ×</li> <li>(第18)2 (20)</li> </ul> |
|                                                                                                    |         |                                             |                                                           |   | <ul> <li>測式一号</li> <li>手机号码・</li> <li>18013982685</li> <li>法题说明・</li> <li>税送信参加</li> <li>税送信参加</li> <li>税送信参加</li> <li>税送信参加</li> <li>税送信参加</li> <li>税送信参加</li> <li>税送信参加</li> </ul> |                                                            |                                                                                                  |                                                                                      |                                                                         |

(4)确定选题(完成组队): 申报人可在选题管理—申报选题菜单,点击"√ 待确认选题"按钮查看已有学生选择情况。

| CO 字州大型                                    | ţ | "互耳 | 送网+"    | 大学   | 生创新           | 创业大额   | 度管理系   | 系统               |               |                  |            |                 |        |        | <u>م</u> ۵ | ٠    | 2  |
|--------------------------------------------|---|-----|---------|------|---------------|--------|--------|------------------|---------------|------------------|------------|-----------------|--------|--------|------------|------|----|
| ★ 主页                                       |   | 列表  | 申报选题:   | 列表   |               |        |        |                  |               |                  |            |                 |        |        |            |      |    |
| <ul> <li>♥ 远超官理</li> <li>● 申报选题</li> </ul> | • | Ę   | 而目名称    | 项目名称 |               | ٩      | 查询     |                  |               |                  |            |                 |        |        |            |      |    |
| € 选择选题                                     |   |     |         |      |               |        |        |                  |               |                  |            |                 |        |        |            |      |    |
| ♥ 项目管理 8 个人设置                              | ^ |     | 新増      |      |               |        |        |                  |               |                  |            |                 |        |        |            |      |    |
|                                            |   | 序   | 号 项目名称  | ¢    | 团队名称令         | 参赛赛道 🕏 | 参赛组别 🖨 | 项目类别             | ➡ 项目进展        | ◆ 所属批次           | \$         | 状态              | \$ 操作  |        |            |      |    |
|                                            |   | 1   | 一路一带兴项目 | 乡村振  | ₩<br>毎日一<br>美 | 紅旅赛道   | 公益组    | "互联网+"文(<br>创意服务 | 化创意计划阶        | 段 2020年E<br>赛项目管 | ɪ联网+大<br>理 | 学校管理员审<br>核选题通过 | i洋情    | ☞修改 ~  | / 待确认选题    | 自删除  |    |
|                                            |   |     |         |      |               |        |        |                  | << < <b>1</b> | > >>             |            |                 |        | 1      |            |      |    |
|                                            |   |     |         |      |               |        |        |                  |               |                  |            |                 | 共1页1条记 | 渌,当前显示 | :第1页(第1    | 到1记题 | 灵) |

点击后,在进入的页面可以看见已经选择的学生。<mark>其中,自己默认就是团队 负责人,无需选择、无法取消</mark>。勾选其他成员即可将其加入到自己的团队,或者

取消选择将其移除自己的团队。点击"保存"按钮可以修改选择成员情况,点击 "确认选题"即可完成组队。(每组团队成员最多不可以超过10人)

| ⑥津州大        | 宇州大学       页     ()       页     ()       問管理     ()       日管理     ()       人设置     () | "互联网                                  | 図+"大          | 学生创新创                | 业大赛管理      | 系统  |      |             |             | <u>م</u> ۵    | • 🔒  |
|-------------|---------------------------------------------------------------------------------------|---------------------------------------|---------------|----------------------|------------|-----|------|-------------|-------------|---------------|------|
| <b>希</b> 主页 |                                                                                       | 详情                                    | 申报选题≯一部       | 客一带乡村振兴项目 <b>〉</b> 硝 | 认选题        |     |      |             |             |               |      |
| ♥ 选题管理      | ~                                                                                     | D D D D D D D D D D D D D D D D D D D | ±±4           |                      |            |     |      |             |             |               |      |
| € 申报选题      |                                                                                       | 一哈                                    | 一市9           | 的旅六坝日                |            |     |      |             |             |               |      |
| € 选择选题      |                                                                                       | 待选成                                   | 员             |                      |            |     |      |             |             |               |      |
| € 项目管理      | ~                                                                                     | 序号                                    | 学生            | 所在或毕业院校              | 毕业时间       | 学历  | 学位   | 所学专业        | 手机号码        | 选择说明          | 操作   |
| 8 个人设置      | ^                                                                                     | 1                                     | S01<br>(s01)  | 测试学院                 | 2020-03-03 | 研究生 | 硕士   | 测试一专        | 18013982685 | 我愿意参加         | ✓ 选择 |
|             |                                                                                       | 2                                     | \$02<br>(s02) | 测试学院                 | 2020-03-03 | 本科  | 学士   | 测试一专        | 18013982686 | 申请加入,请选择我没有错了 | ✓ 选择 |
|             |                                                                                       | 已选成                                   | 员             |                      |            |     |      |             |             |               |      |
|             |                                                                                       | 姓名:                                   |               |                      | 账号:        |     | 所任   | 或毕业院校:      |             | Statements    |      |
|             |                                                                                       | 300                                   |               |                      | 500        |     | 1/23 | 1120-3-1275 |             | -FILENIE      |      |
|             |                                                                                       | 学历:                                   |               |                      | 学位:        |     | 所学   | 专业:         |             | 手机号码:         |      |
|             |                                                                                       | 学历                                    |               |                      | 学位         |     | 澳    | 试一专         |             | 18512121111   |      |
|             |                                                                                       | 成员类型:                                 |               |                      |            |     |      |             |             |               |      |
|             |                                                                                       | 团队负责                                  | Ь,            |                      | × 取消选择     |     |      |             |             |               |      |
|             |                                                                                       |                                       |               |                      |            |     |      |             |             |               |      |
|             |                                                                                       | <b>h</b> 160                          |               |                      |            |     |      |             |             | 保存            | 确认选题 |
|             |                                                                                       |                                       |               |                      |            |     |      |             |             |               |      |
|             |                                                                                       |                                       |               |                      |            |     |      |             |             |               |      |
|             | _                                                                                     |                                       |               |                      | ++***      |     |      |             |             |               |      |

(5) 提交校赛材料:确认选题完成组队后,项目不可删除。然后点击修改 提交相关 word 版计划书(PDF)、PPT 版计划书(PDF)、项目视频(可选,进 入校赛现场赛时提供)、项目展板(可选,进入省赛时提供)

| ⑦ 律州大告                                           | ł | "互联网+"大学生          | 创新创业大赛管        | 理系统          |                  |        |                     |               | ŵ      | ۵      | •     |
|--------------------------------------------------|---|--------------------|----------------|--------------|------------------|--------|---------------------|---------------|--------|--------|-------|
| ₩ 主页                                             | 3 | 列表 申报项目》列表         |                |              |                  |        |                     |               |        |        |       |
| <ul> <li>&gt; 远题管理</li> <li>&gt; 项目管理</li> </ul> | ~ | 项目名称 项目名称          | Q 查询           |              |                  |        |                     |               |        |        |       |
| € 申报项目                                           |   |                    |                |              |                  |        |                     |               |        |        |       |
| 8 个人设置                                           | ^ | 新增                 |                |              |                  |        |                     |               |        |        |       |
|                                                  |   | 序号 项目名称            | ◆ 团队名称◆ 参赛赛道   | i \$ 参赛组别 \$ | 项目类别 🗘           | 项目进展 🗘 | 所属批次 🗘              | 状态 🗘          | 操作     |        |       |
|                                                  |   | 1 一路一带乡村振兴项目<br>选题 | 9年日一 红版赛道<br>天 | 1 公益组        | "互联网+"文化<br>创意服务 | 创意计划阶段 | 2020年互联网+大赛项<br>目管理 | 项目负责人暫存<br>项目 | i详情    | ☑修改    | 自删除   |
|                                                  |   |                    |                |              | κς ς             | 1 > >> |                     | 共1页1条记录,当     | 前显示: 第 | 1页 (第1 | 到1记录) |
|                                                  |   |                    |                |              |                  |        |                     |               |        |        |       |
|                                                  |   |                    |                |              |                  |        |                     |               |        |        |       |
|                                                  |   |                    |                |              |                  |        |                     |               |        |        |       |
|                                                  |   |                    |                |              |                  |        |                     |               |        |        |       |

**2.报送方式二:**指导教师作为负责人申报(即教师发布科研课题项目组建团队) 报送流程同上。